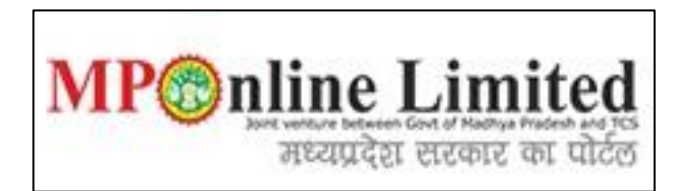

#### USER MANUAL FOR ONLINE INSTITUE FEE PAYMENT OF ALLOTTED COLLEGES BY NEFT/RTGS MODE <u>MP STATE COMBINED NEET PG COUNSELLING (MD/MS and MDS Course) (2024-25)</u>

(This user manual is created only for the Demonstration purpose)

- Kindly use this link dme.mponline.gov.in and click on "Post Graduation Counselling" for allotted Institute Fee payment - PG Counselling (2024-25).
- Enter your NEET PG/MDS 2024 "Roll Number", "Password" and "Captcha" then click on "SUBMIT", as shown in red circle in below image.

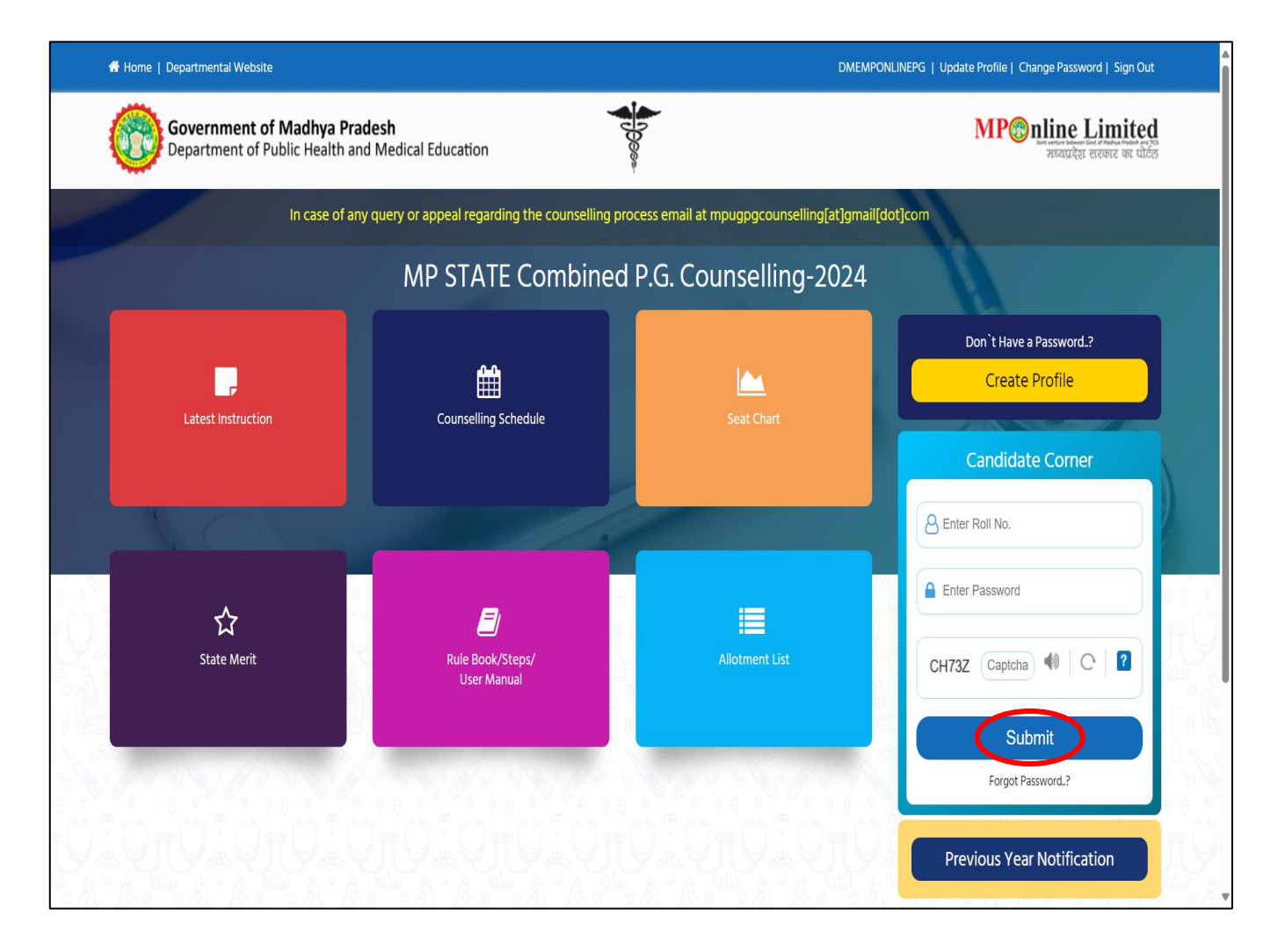

#### Process of Allotted College Fee Payment by NEFT/RTGS (For Non SBI Banks)

Step 1:- After completion of the "Attendance" and "Document Verification" process at Allotted College, candidate have to pay the applicable fee of college online. To pay the allotted college fee, login your candidate login and click on "Institute Fee Payment" option, as shown in red circle in below image.

| IP STATE Combined P.G. Cou                                                         | unselling-2024                                                                                                    |                                                                                                    |                                                                                                    |                                                                                      |                           |
|------------------------------------------------------------------------------------|----------------------------------------------------------------------------------------------------|----------------------------------------------------------------------------------------------------|----------------------------------------------------------------------------------------------------|--------------------------------------------------------------------------------------|---------------------------|
|                                                                                    |                                                                                                    |                                                                                                    |                                                                                                    | 음 User Name : RD2222                                                                 | 2221   🏶 Home   🕩 Logou   |
|                                                                                    | Candidate                                                                                                    | e's Status Tracker (First                                                                                                    | Round)                                                                                                    |                                                                                      |                           |
| Candidate Profile Candidate<br>Registration<br>Stage Completed Stage Not Completed | Choice Filling and<br>Locking letter<br>eted Rejected                                                                                                    | Reporting at<br>Institute                                                                                                    | Document Fee Deposit                                                                                                    | Admitted at<br>Institute                                                             | Willingness to<br>Upgrade |
|                                                                                    |                                                                                                    |                                                                                                    |                                                                                                    |                                                                                      |                           |
|                                                                                    | Candidate Details                                                                                                    |                                                                                                    |                                                                                                    |                                                                                      |                           |
| IMPORTANT LINKS                                                                    | Candidate Details<br>NEET MDS-2024 ROLLNO:                                                                                                    | RD22222221                                                                                                    | NEET MDS-2024 Score:                                                                                                    | 450                                                                                  |                           |
| IMPORTANT LINKS                                                                    | Candidate Details NEET MDS-2024 ROLLNO: All India NEET MDS-2024 Rank:                                                                                                    | RD22222221<br>14632                                                                                                    | NEET MDS-2024 Score:<br>Candidate Type :                                                                                                    | 450<br>OPEN                                                                          |                           |
| IMPORTANT LINKS  C EDIT PROFILE  R REGISTRATION FORM                               | Candidate Details NEET MDS-2024 ROLLNO: All India NEET MDS-2024 Rank: Common Rank :                                                                                                    | RD22222221<br>14632<br>1                                                                                                    | NEET MDS-2024 Score:<br>Candidate Type :<br>MP State Rank :                                                                                                    | 450<br>OPEN<br>1                                                                     |                           |
| IMPORTANT LINKS  C EDIT PROFILE  R REGISTRATION FORM                               | Candidate Details NEET MDS-2024 ROLLNO: All India NEET MDS-2024 Rank: Common Rank : Candidate's Name:                                                                                       | RD22222221<br>14632<br>1<br>TEST CANDIDATE                                                                                                    | NEET MDS-2024 Score:<br>Candidate Type :<br>MP State Rank :<br>Date of Birth(DD/MM/YYYY):                                                                                                    | 450<br>OPEN<br>1<br>17/05/1991                                                       |                           |
| IMPORTANT LINKS   EDIT PROFILE  REGISTRATION FORM  C EDIT REGISTRATION FORM        | Candidate Details NEET MDS-2024 ROLLNO: All India NEET MDS-2024 Rank: Common Rank : Candidate's Name: Father's Name:                                                                        | RD2222221<br>14632<br>1<br>1<br>TEST CANDIDATE<br>TEST CANDIDATE FATHTER                                                                       | NEET MDS-2024 Score:         Candidate Type :         MP State Rank :         Date of Birth(DD/MM/YYYY):         Mother's Name:                                                                                                    | 450<br>OPEN<br>1<br>17/05/1991<br>TEST CANDIDATE MOTHER                              | Candidate                 |
| IMPORTANT LINKS                                                                    | Candidate Details<br>NEET MDS-2024 ROLLNO:<br>All India NEET MDS-2024 Rank:<br>Common Rank :<br>Candidate's Name:<br>Father's Name:<br>Gender:                                              | RD2222221<br>14632<br>1<br>TEST CANDIDATE<br>TEST CANDIDATE FATHTER<br>FEMALE                                                                  | NEET MDS-2024 Score:         Candidate Type :         MP State Rank :         Date of Birth(DD/MM/YYYY):         Mother's Name:                                                                                                    | 450<br>OPEN<br>1<br>17/05/1991<br>TEST CANDIDATE MOTHER                              | Candidate<br>Signature    |
| IMPORTANT LINKS                                                                    | Candidate Details NEET MDS-2024 ROLLNO: All India NEET MDS-2024 Rank: Common Rank : Candidate's Name: Father's Name: Gender: Correspondence Address:                                        | RD2222221<br>14632<br>1<br>TEST CANDIDATE<br>TEST CANDIDATE ATHTER<br>FEMALE<br>ADDRESS Guntur ANDHRA P                                        | NEET MDS-2024 Score:         Candidate Type :         MP State Rank :         Date of Birth(DD/MM/YYYY):         Mother's Name:         RADESH PINCODE: 522007                                                                              | 450<br>OPEN<br>1<br>17/05/1991<br>TEST CANDIDATE MOTHER                              | Candidate<br>Signature    |
| IMPORTANT LINKS                                                                    | Candidate Details NEET MDS-2024 ROLLNO: All India NEET MDS-2024 Rank: Common Rank : Candidate's Name: Father's Name: Gender: Correspondence Address: M.P. Domicile:                         | RD2222221<br>14632<br>1<br>1<br>TEST CANDIDATE<br>TEST CANDIDATE FATHTER<br>FEMALE<br>ADDRESS Guntur ANDHRA P<br>Yes                           | NEET MDS-2024 Score:         Candidate Type :         MP State Rank :         Date of Birth(DD/MM/YYYY):         Mother's Name:         RADESH PINCODE: 522007         Candidate's Category/Class (Fill)                                    | 450<br>OPEN<br>1<br>17/05/1991<br>TEST CANDIDATE MOTHER                              | Candidate<br>Signature    |
| IMPORTANT LINKS                                                                    | Candidate Details NEET MDS-2024 ROLLNO: All India NEET MDS-2024 Rank: Common Rank : Candidate's Name: Father's Name: Gender: Correspondence Address: M.P. Domicile: Qualifying exam passed: | RD2222221       14632       1       TEST CANDIDATE       TEST CANDIDATE FATHTER       FEMALE       ADDRESS Guntur ANDHRA P       Yes       BDS | NEET MDS-2024 Score:         Candidate Type :         MP State Rank :         Date of Birth(DD/MM/YYYY):         Mother's Name:         RADESH PINCODE: 522007         Candidate's Category/Class (Fill)         MBBS/BDS Completion State: | 450<br>OPEN<br>1<br>17/05/1991<br>TEST CANDIDATE MOTHER<br>ed by Candidate) : EWS/PH | Candidate<br>Signature    |

 Step 2:- Applicable institute fee will be shown at "Fee to be submitted" box, Now Click on "Proceed to Payment" as shown in red circle in below image.
 Note- Amount shown in the "Fee to be submitted" box is editable, so candidate can pay the

**Note-** Amount shown in the "Fee to be submitted" box is editable, so candidate can pay the fee in a multiple installment by editing the amount. But candidate must have to pay the complete annual tuition fee by online mode only within time frame mentioned in schedule.

| Candidate Details             |                                   |                                      |                         |                |
|-------------------------------|-----------------------------------|--------------------------------------|-------------------------|----------------|
| NEET MDS-2024 ROLLNO:         | RD22222221                        | NEET MDS-2024 Score:                 | 450                     |                |
| All India NEET MDS-2024 Rank: | 14632                             | Candidate Type :                     | OPEN                    |                |
| Common Rank :                 | 1                                 | MP State Rank :                      | 1                       |                |
| Candidate's Name:             | TEST CANDIDATE                    | Date of Birth(DD/MM/YYYY):           | 17/05/1991              |                |
| Father's Name:                | TEST CANDIDATE FATHTER            | Mother's Name:                       | TEST CANDIDATE MOTHER   | Candidate      |
| Gender:                       | FEMALE                            |                                      |                         | Signature      |
| Correspondence Address:       | ADDRESS Guntur ANDHRA PRA         | DESH PINCODE: 522007                 |                         |                |
| M.P. Domicile:                | Yes                               | Candidate's Category/Class (Filled b | by Candidate) : EWS/PH  |                |
| Qualifying exam passed:       | BDS                               | MBBS/BDS Completion State:           |                         | Madhya Pradesh |
| ank Details                   |                                   |                                      |                         |                |
| ccount Number                 | 852741963                         | Account Holder Name                  | TEST NAME               |                |
| SC Code                       | SBIN0002545                       | Bank Name                            | STATE BANK OF INDIA     | A              |
| ranch Name                    | BHOPAL                            |                                      |                         |                |
| llotment Details              |                                   |                                      |                         |                |
| llotted Institute             | TEST COLLEGE OF DENTAL SCIENCE BH | OPAL                                 | Allotted Institute Type | PRIVATE        |
| nstitute Fees                 | Rs. 100000                        |                                      | Fee already submitted   | 0              |
|                               |                                   |                                      | Rs                      |                |
| ees to be submitted           |                                   |                                      | Rs.                     |                |

RD22222221 | 👫 Home | 🕞 Logout

۸

Step 3:- Various payment facilities are being provided. You can pay the fee through Debit/Credit Card, Net Banking and UPI also. (Candidates are advised to check your online transaction limit first to avoid transaction failure). To avail the NEFT/RTGS payment facility for non-SBI banks, click on "NEFT/RTGS" option, as shown in the red circle in below image.

| आवेदन की रसीद अभी भी प्राप्त ना हो तो यह | ट्रांजेक्शन फेल माना जावेगा और वह राशि आपको वापस कर दी जावेगी। अतः उक्त आवेदन का पुनः भुगतान करें। अधिक जानकारी एव<br>समस्या निवारण हेतु Customer Care Executive से संपर्क करें। |
|------------------------------------------|----------------------------------------------------------------------------------------------------|
| Net Banking                              | NEFT/RTGS                                                                                                    |
| Debit / Credit Card                      | NEFT/RTGS through SBI<br>NEFT/RTGS through SBI                                                                                                    |
| UPI                                      |                                                                                                    |
|                                          |                                                                                                    |
|                                          |                                                                                                    |

Step 4:- Click on "Submit" button, as shown in red circle in below image.

| मुख्य पृष्ठ   स्किप   मुख्य सामग्री पर जाएं   English 🏾 🌍 🕥                   |                                                                                                    | कियोस्क हेतु आवेदन लॉगिन |
|-------------------------------------------------------------------------------|----------------------------------------------------------------------------------------------------|--------------------------|
| एमपी आंनलाइन लि<br>म्यारेग सरका एवं प्रदेश केंबर में सिवेट<br>मध्य प्रदेश सरव | मेटेड<br>एर का पॉर्ट्स<br>गुरुवार, 18 जुलाई 2024 12:13:32 pm                                                                                                    | Victor to Galactic       |
| हमारे बारे में 🗸 नागरिक सेवाएँ 🗸 अधिकृत कियोस्क सूची 🗸                        | कियोस्क/नागरिक हेतु ् संपर्क करें ् शिकायतें                                                                                                    | केरियर @ एमपीऑनलाइन      |
|                                                                               | Payment Through SBI MOPS NEFT/RTGS         Channel ID       Citizen         User Id       couns         Amount       100000         Submit       Submit         The reference number generated after clicking the submit but         given above is valid for making payment today, tomorrow and day after tomorrow only. It cannot be used to make payment | ton                      |
|                                                                               | after that.                                                                                                    |                          |
| मुख्य पृष्ठ                                                                   | एमपीऑनलाइन वेबसाइट                                                                                                    | अपयोग करने की शर्ते      |

 Step 5:- Kindly note down mentioned "Reference No." for further reference and Click on "Ok" button, as shown in red circle in below image.

| मुख्य पृष्ठ   स्किप   मुख्य सामग्री पर जाएं   English 👔 🕥<br>एमपोल्जिऑनलाइन लिमिटे:<br>म्य्यारंग सरकार परं पटा कंसरने ज्यास निर्मिटे का प्रदुम<br>मध्य प्रदेश सरकार का प | ponline.gov.in says<br>eference No for this Transaction is 240718416380.<br>indly note down for further reference.<br>u are about to redirect to SBI. This reference number is valid for<br>aking payment today, tomorrow and day after tomorrow only. It<br>nnnot be used to make payment after that. | कियोस्क हेतु आवेदन लॉगिन<br>रिक्रियेस्क हेतु आवेदन |
|----------------------------------------------------------------------------------------------------|----------------------------------------------------------------------------------------------------|----------------------------------------------------|
| हमारे बारे में नागरिक सेवाएँ अधिकृत कियोस्क सूद्री कियोस्क                                                                                                    | ok                                                                                                    | केरियर @ एमपीऑनलाइन                                |
|                                                                                                    |                                                                                                    |                                                    |

 Step 6:- If you have SBI Internet Banking so click on "Internet Banking" option, If you have Debit Card of SBI Bank then select "ATM cum Debit Cards of SBI" option. If you are Non-SBI bank holders and wants to do NEFT/RTGS then select "Transfer from other banks through NEFT/RTGS" option and Click on "Submit" button, as shown in red circle in below image.

| 0 SBI                                                                                                    |                                                                                                    |                   | Your site visit : 18-Jul-2024 [12:15 PM IST]       |
|----------------------------------------------------------------------------------------------------|----------------------------------------------------------------------------------------------------|-------------------|----------------------------------------------------|
| ONLINE                                                                                                    | Welcome to <b>OSBI ePay Lite</b> (formerly SBMOPS)                                                                                                    |                   |                                                    |
|                                                                                                    | MP ONLINE                                                                                                    |                   |                                                    |
|                                                                                                    | Select a payment option Internet Banking ATM cum Debit Cards of SBI Transfer from other Banks through NEFT/RTGS SUBMIT                                                           |                   |                                                    |
|                                                                                                    | Note<br>• You can make online payment using SBI Internet Banking accounts.<br>• If you select the card payment option, you can pay using your State Bank of India<br>Debit Card. |                   |                                                    |
| © Copyright State Bank of India (APM ld: Serv_Tran_56<br>Site best viewed at 1024 x 768 resolution in Microsoft | 3)<br>Edge 79+, Mozilia 40+, Google Chrome 50+                                                                                                    | Privacy Statement | Disclosure   Terms of Service (Terms & Conditions) |

 Step 7:- Click on "Check Box" and press "Confirm" button, as shown in red circle in below image.

| <b>O</b> SBI                                                          | Υο                                                                                                    | our site visit : 18-Jul-2 | 024 [12:16 PM IST] |
|-----------------------------------------------------------------------|----------------------------------------------------------------------------------------------------|---------------------------|--------------------|
| ONLINE                                                                | Welcome to <b>O SBI ePay Lite</b> (formerly SBMOPS)                                                                                                    |                           |                    |
|                                                                       | Complete transaction                                                                                                    | n within next             | 04:55<br>mins      |
|                                                                       | <ul> <li>Disclaimer Clause</li> <li>SBI does not have any control over third party websites and accepts no responsibility or liability for any of the material contained on those servers. You will be using such third party websites at your own risk and responsibility and SBI will not be responsible for any loss, damage, costs &amp; charges, direct or indirect incurred by you, arising out of or in connection with your access to the external website or for any deficiency in the products and services of the third party or for the failure or disruption of the website of the third party.</li> <li>SBI is not in any way liable for the contents of any linked websites or webpages. By integrating with an external website or web page, SBI shall not be deemed to endorse, recommend, approve, guarantee, indemnify or introduce any third parties or the services/products they provide on their websites. Please note SBI is only facilitating the online transaction and will not be a party to any contractual arrangements entered into between you and the provider of the external website unless otherwise expressly specified or agreed to by SBI. Such external websites are governed by their respective policies.</li> <li>I have read and accepted the terms and conditions stated above. (Click Check Box to proceed for payment)</li> </ul> |                           |                    |
|                                                                       | CONFIRM                                                                                                    |                           |                    |
| © Copyright State Bank of India.<br>Site best viewed at 1024 x 768 re | Privacy Statement   Disclosure   T                                                                                                    | Ferms of Service (Te      | rms & Conditions)  |

\* Step 8:- Transaction related details will show, now click on "Confirm" button, as shown in red circle in below image.

| <b>7</b> SBI                                                           |                                                          |                                      |                         | ,                           | Your site visit : 18-Jul-2024 [12:17 PM IST] |
|------------------------------------------------------------------------|----------------------------------------------------------|--------------------------------------|-------------------------|-----------------------------|----------------------------------------------|
| ONLINE                                                                 |                                                          | Welcome to <b>OSBI ePay Lite</b> (fo | ormerly SBMOPS)         |                             |                                              |
| MP ONLINE                                                              |                                                          |                                      |                         | Complete transac            | tion within next 04:56 mins                  |
|                                                                        | Payment Details                                          |                                      |                         |                             |                                              |
|                                                                        | MP Online Ref .No.<br>240718416380                       | Amount<br>100000                     | Service ID<br>DME12     |                             |                                              |
|                                                                        | Channel ID<br>DMEIP                                      | Application No.<br>RD2222221         | User ID<br>240718416380 |                             |                                              |
|                                                                        | Amount in words<br>One Lakh Rupees only                  |                                      |                         |                             |                                              |
| Click here to abort this                                               | transaction and return to the MP ONLI                    | CONFIRM                              |                         |                             |                                              |
| -🏷 Mandatory fields are                                                | e marked with an asterisk (*)                            |                                      |                         |                             |                                              |
| © Copyright State Bank of India.<br>Site best viewed at 1024 x 768 res | solution in Microsoft Edge 79+, Mozilla 40+, Google Chro | vme 50+                              | Pri                     | vacy Statement   Disclosure | Terms of Service (Terms & Conditions)        |

\* Step 9:- Click again on "Confirm" button to generate the challan, as shown in red circle in below image.

| <b>O</b> SBI                                                          |                                                                                                    |                                                  |                                                | Your site visit : 18-Jul-2024 [12:17 PM IST]                 |
|-----------------------------------------------------------------------|----------------------------------------------------------------------------------------------------|--------------------------------------------------|------------------------------------------------|--------------------------------------------------------------|
| ONLINE                                                                |                                                                                                    | Welcome to <b>O SBI ePay Lite</b> (for           | ormerly SBMOPS)                                |                                                              |
| MP ONLINE                                                             |                                                                                                    |                                                  |                                                | Complete transaction within next 04:56 mins                  |
|                                                                       | Payment Details<br>MP Online Ref .No.<br>240718416380<br>Channel ID<br>DMEIP<br>Amount in words<br>One Lakh Rupees only | Amount<br>100000<br>Application No.<br>RD2222221 | Service ID<br>DME12<br>User ID<br>240718416380 |                                                              |
| Click here to abort th                                                | nis transaction and return to the MP OI<br>re marked with an asterisk (*)                                               | NLINE site                                       |                                                |                                                              |
| © Copyright State Bank of India.<br>Site best viewed at 1024 x 768 re | esolution in Microsoft Edge 79+, Mozilla 40+, Google Ch                                                                 | rome 50+                                         | Privacy St                                     | atement   Disclosure   Terms of Service (Terms & Conditions) |

Step 10:- Take print out of NEFT/RTGS Challan from "Click here to Download in PDF" button, as shown in red circle in below image. You can pay with adding this Beneficiary by you through online internet banking and also you can pay through the challan Offline from Non SBI banks.

Note- Candidates doing payment in multiple instalments have to generate each challan for each instalment of payment.

Generated Challan by the candidates will be allowed to pay within 2 days from the date of generated challan. After that previous challan will expire, candidate has to re-generate the challan for payment.

| <b>SBI</b>                  |                                                                                                    | Welcome to <b>OSBI ePay Lite</b> (forme                                             | dy SBMODS)                                                                                                 | Your site visit : 18-Jul-2024 [12:18 PM IST] |
|-----------------------------|----------------------------------------------------------------------------------------------------|-------------------------------------------------------------------------------------|----------------------------------------------------------------------------------------------------|----------------------------------------------|
|                             |                                                                                                    | welcome to <b>V SDI eray Lite</b> (forme                                            | IY SDMUPS)                                                                                                 |                                              |
| MP ONLINE NEFT/R            | TGS Form                                                                                                    |                                                                                     | Complete trans                                                                                             | action within next 04:49 mins                |
|                             |                                                                                                    |                                                                                     |                                                                                                    |                                              |
|                             | Beneficiary Details                                                                                                    |                                                                                     |                                                                                                    |                                              |
|                             | Beneficiary Account Number                                                                                                    | Amount                                                                              | Amount In Words                                                                                            |                                              |
|                             | (to be entered as it appears)                                                                                                    | Rs. 100000                                                                          | One Lakh Rupees only                                                                                       |                                              |
|                             | SBPGACPADZOWYW3                                                                                                    |                                                                                     |                                                                                                    |                                              |
|                             | Beneficiary Bank<br>State Bank of India                                                                                                    | Beneficiary IFSC Code<br>SBIN0000INB                                                | Name & Address                                                                                             |                                              |
|                             | Repeticiary Reference Number                                                                                                    |                                                                                     |                                                                                                    |                                              |
|                             | 240718416380                                                                                                    |                                                                                     |                                                                                                    |                                              |
|                             |                                                                                                    |                                                                                     |                                                                                                    |                                              |
|                             |                                                                                                    |                                                                                     |                                                                                                    |                                              |
|                             | Note for Customers / Bidders'                                                                                                    |                                                                                     |                                                                                                    |                                              |
|                             | <ul> <li>The remittance should be within the Please ensure the correctness of the correctness of the correct</li></ul> | he prescribed time and as per the terms<br>details inputted while remittance throug | and conditions specified in tender.<br>h RTGS/NEFT. SBI and Govt would not be responsible                  |                                              |
|                             | for the transactions rejected due t<br>• For RTGS/NEFT transactions , Dat                                                                                                    | o incorrect details inputted.<br>e and time at which payment is received            | I in SBI would be relevant for the purpose of                                                              |                                              |
|                             | determining the issue as to wheth<br>advance so as to ensure that the                                                                                                    | er payment was received in time or not.<br>payment reaches SBI before date and tir  | Therefore , bidders should make transactions well in<br>ne for submission of tender.                       |                                              |
|                             | Bids for which payment is received considered for further processing                                                                                                    | d after closing date/time for submission                                            | of tender/bid would be rejected and would not be                                                           |                                              |
|                             | made.                                                                                                    |                                                                                     |                                                                                                    |                                              |
|                             | bid/tender closing date and time v                                                                                                    | would be displayed as Successfull in the                                            | portal.Otherwise bidders may contact their bank from                                                       | n                                            |
|                             | <ul> <li>which the transaction was made.</li> <li>Bidder should ensure that tender of the tender of the tender of the tender of the tender of the tender of the tender of the tender of the tender of the tender of the tender of the tender of the tender of the tender of the tender of the tender of the tender of the tender of the tender of the tender of tender of tend</li></ul> | document fees and EMD are remitted as                                               | per the instructions of e-tender portal. Amount to be                                                      |                                              |
|                             | remitted should not be higher or le<br>Bidder should ensure that account                                                                                                    | esser and should be the same as shown<br>t no. entered during RTGS/NEFT remitta     | above against Amount column.<br>nce at anv bank counter or Internet banking site is the                    |                                              |
|                             | same as it appears in e-Procurem                                                                                                    | ent remittance form. Bidder should not                                              | runcate this account number.                                                                               |                                              |
|                             | account no. for RTGS/NEFT remit                                                                                                    | tance.                                                                              | e entered in the account no. column along with                                                             |                                              |
|                             | <ul> <li>Cash or Transfer across the count<br/>the respective bid is liable to be re</li> </ul>                                                                                                    | er in SBI and Associates Banks not allo<br>jected.                                  | wed and the payment may be treated as invalid and                                                          |                                              |
|                             | <ul> <li>Please obtain UTR no. from your r</li> <li>Please note that this is only a rem</li> </ul>                                                                                                    | emitting bank for your record/future ref<br>ittance information form and not an ack | erence.<br>nowledgement of remittance.                                                                     |                                              |
|                             |                                                                                                    |                                                                                     |                                                                                                    |                                              |
|                             | In case the above points are not followe                                                                                                    | d, the payment may be treated as invali                                             | d and the respective bid is liable to be rejected                                                          |                                              |
|                             |                                                                                                    |                                                                                     |                                                                                                    |                                              |
|                             | Disclaimer                                                                                                    |                                                                                     |                                                                                                    |                                              |
|                             | SBI does not have any control over third                                                                                                    | party websites and accepts no respons                                               | ibility or liability for any of the material contained on                                                  |                                              |
|                             | loss, damage, costs & charges, direct or                                                                                                    | indirect incurred by you, arising out of e                                          | esponsibility and SBI will not be responsible for any<br>or in connection with your access to the external |                                              |
|                             | website or for any deficiency in the proc<br>party.                                                                                                    | lucts and services of the third party or f                                          | or the failure or disruption of the website of the third                                                   |                                              |
|                             | SBI is not in any way liable for the conte<br>SBI shall not be deemed to endorse, rec                                                                                                    | ents of any linked websites or webpages<br>commend, approve, guarantee, indemnif    | . By integrating with an external website or web page,<br>or introduce any third parties or the            |                                              |
|                             | services/products they provide on their                                                                                                    | websites. Please note SBI is only facilit                                           | ating the online transaction and will not be a party to                                                    | 4                                            |
|                             | or agreed to by SBI. Such external webs                                                                                                    | ites are governed by their respective po                                            | icles.                                                                                                    |                                              |
|                             |                                                                                                    |                                                                                     | Click here to print the Remittance Form                                                                    |                                              |
|                             |                                                                                                    |                                                                                     | Click here to Download in pd                                                                               | f                                            |
|                             |                                                                                                    |                                                                                     | Click here to return to the MP ONLINE site                                                                 | <u>.</u>                                     |
|                             |                                                                                                    |                                                                                     |                                                                                                    |                                              |
| Copyright State Bank of Ind | ia.                                                                                                    |                                                                                     | Privacy Statement   Disclosure                                                                             | Terms of Service (Terms & Conditions)        |

### \* Step 11:- After successful and complete fee payment of college, the fee payment receipt will be generated. You may take a print out of the same for future reference.

|                                 | (F                                | IRST ROUND : PG DENTAL               | )                       |                |
|---------------------------------|-----------------------------------|--------------------------------------|-------------------------|----------------|
| Print Date:18 July 2024 2:18 PM |                                   |                                      |                         |                |
| Candidate Details               |                                   |                                      |                         |                |
| NEET MDS-2024 ROLLNO:           | RD22222221                        | NEET MDS-2024 Score:                 | 450                     |                |
| All India NEET MDS-2024 Rank:   | 14632                             | Candidate Type :                     | OPEN                    |                |
| Common Rank :                   | 1                                 | MP State Rank :                      | 1                       |                |
| Candidate's Name:               | TEST CANDIDATE                    | Date of Birth(DD/MM/YYYY):           | 17/05/1991              | Candidate      |
| Father's Name:                  | TEST CANDIDATE FATHTER            | Mother's Name:                       | TEST CANDIDATE MOTHER   | Signature      |
| Gender:                         | FEMALE                            |                                      |                         |                |
| Correspondence Address:         | ADDRESS Guntur ANDHRA PR          | ADESH PINCODE: 522007                |                         |                |
| M.P. Domicile:                  | Yes                               | Candidate's Category/Class (Filled I | by Candidate) : EWS/PH  |                |
| Qualifying exam passed:         | BDS                               | MBBS/BDS Completion State:           |                         | Madhya Pradesh |
| Fee Details                     |                                   |                                      |                         |                |
| Allotted Institute              | TEST COLLEGE OF DENTAL SCIENCE BH | IOPAL                                | Allotted Institute Type | PRIVATE        |
| Institute Fees                  | Rs. 100000/-                      |                                      | Remaining Fee           | 0              |
| Payment Details                 |                                   |                                      |                         |                |
| Transaction Id :                | 24071835633109235677              | Payment Date :                       | 18/07/2024 14:18:35     |                |
| Portal Charge (Rs.):            | 0                                 | Fee Submitted (Rs.):                 | 100000                  |                |

## NOTE: - After paying full fee of the allotted college "Fee Deposit" button tracker will turn green at your candidate login and the college will be able to download your admission letter.

| Government of Madhya P<br>Department of Public Health                                                                                                    | Pradesh<br>and Medical Education                                                                                                    |                                                       |                                                                                                    | MP®                                                        | nline Limitee<br>मध्यप्रदेश रारकार का पोर्ट |
|----------------------------------------------------------------------------------------------------|----------------------------------------------------------------------------------------------------|-------------------------------------------------------|----------------------------------------------------------------------------------------------------|------------------------------------------------------------|---------------------------------------------|
| P STATE Combined P.G. (                                                                                                    | Counselling-2024                                                                                                    |                                                       |                                                                                                    |                                                            |                                             |
|                                                                                                    |                                                                                                    |                                                       |                                                                                                    | 은 User Name : RD22222                                      | 2221   希 Home   🕞 Logou                     |
|                                                                                                    | Candidate                                                                                                    | e's Status Tracker (F                                 | irst Round)                                                                                                    |                                                            |                                             |
| Candidate Profile Candidate                                                                                                    | Choice Filling                                                                                                    | Reporting at                                          | Document Fee Depos                                                                                             | Admitted at                                                | Willingness to                              |
| Stage Completed Stage Not Co                                                                                                    | ompleted Rejected                                                                                                    |                                                       |                                                                                                    |                                                            | - P3                                        |
| Registration Stage Completed Stage Not Co                                                                                                    | Candidate Details                                                                                                    | insulate                                              |                                                                                                    |                                                            |                                             |
| IMPORTANT LINKS                                                                                                    | Candidate Details NEET MDS-2024 ROLLNO:                                                                                                    | RD22222221                                            | NEET MD5-2024 Score:                                                                                           | 450                                                        |                                             |
| IMPORTANT LINKS                                                                                                    | Candidate Details           NEET MDS-2024 ROLLNO:           All India NEET MDS-2024           Rank:                                                                                                    | RD22222221<br>14632                                   | NEET MDS-2024 Score:<br>Candidate Type :                                                                       | 450<br>OPEN                                                |                                             |
|                                                                                                    | Candidate Details           NEET MDS-2024 ROLLNO:           All India NEET MDS-2024           Rank:           Common Rank :                                                                                                    | RD22222221<br>14632<br>1                              | NEET MDS-2024 Score:<br>Candidate Type :<br>MP State Rank :                                                    | 450<br>OPEN<br>1                                           |                                             |
| Kegistration         Stage Completed       Stage Not Completed         IMPORTANT LINKS         EDIT PROFILE         Registration Form         EDIT REGISTRATION FORM                        | and Locking     Rejected       ompleted     Rejected       Candidate Details     NEET MDS-2024 ROLLNO:       All India NEET MDS-2024     Rank:       Common Rank :     Candidate's Name:                                                                                                    | RD22222221<br>14632<br>1<br>TEST CANDIDATE            | NEET MDS-2024 Score:<br>Candidate Type :<br>MP State Rank :<br>Date of<br>Birth(DD/MM/YYYY):                   | 450<br>OPEN<br>1<br>17/05/1991                             |                                             |
| Kegistration         Stage Completed       Stage Not Completed         IMPORTANT LINKS         EDIT PROFILE         REGISTRATION FORM         EDIT REGISTRATION FORM         CHOICE FILLING | and Locking       Rejected         ompleted       Rejected         Image: Reserved and the second second | RD22222221<br>14632<br>1<br>TEST CANDIDATE<br>FATHTER | NEET MDS-2024 Score:<br>Candidate Type :<br>MP State Rank :<br>Date of<br>Birth(DD/MM/YYYY):<br>Mother's Name: | 450<br>OPEN<br>1<br>17/05/1991<br>TEST CANDIDATE<br>MOTHER | Canddate<br>Signature                       |

# Thank You...